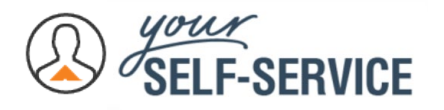

## **Request Transfer Process in Your Self-Service**

Under the manager role within Your Self-Service, you can complete an internal transfer through the Request Transfer Process. To move an employee from another supervisor to you, follow the steps.

## **Requesting Manager**

1. Change your role from Employee to Manager.

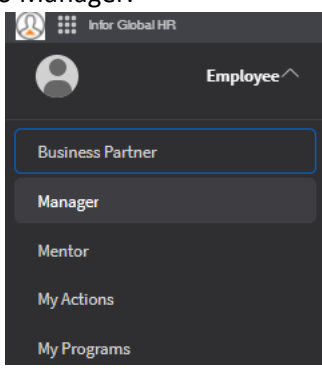

2. On the left navigation menu, scroll down to **Acquire Talent Tab** and click on the "+" to expand the view.

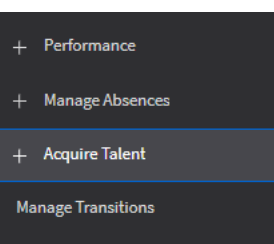

3. Click on "Request Transfer".

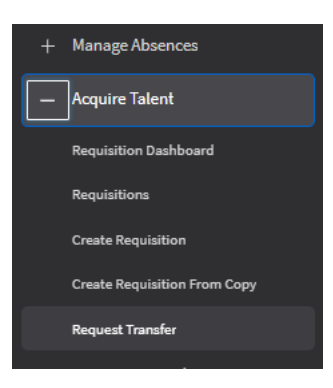

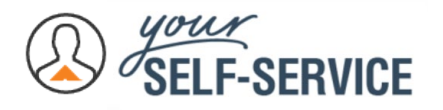

4. To search for the employee, enter the employee's name or other information to refine the search. Click the "Search" button.

| × Request Transfer Page |                     |                   |            |      | Q        |
|-------------------------|---------------------|-------------------|------------|------|----------|
| Employee To Transfer    | Requested Transfers | Approved Requests |            |      |          |
| Request Transfer        |                     |                   |            |      |          |
| Keyword                 |                     |                   |            |      |          |
| Employment ID           | Last Name           |                   | First Name |      |          |
|                         |                     |                   |            |      |          |
| Organization Unit       |                     | Location          | Position   |      |          |
| [A] 🔻                   |                     | [A] ¥             |            |      |          |
|                         |                     |                   |            | Clea | r Search |
|                         |                     |                   |            |      |          |
|                         |                     |                   | Work Pho   | ne   |          |
|                         |                     |                   |            |      |          |

5. After the employee shows on the screen, click on the box next to their name. This will activate the Request Transfer Button. Click the "**Request Transfer**" button.

| × Request Transfer Page                          |                                            |                   |            |                   |               |             |                       |                     |
|--------------------------------------------------|--------------------------------------------|-------------------|------------|-------------------|---------------|-------------|-----------------------|---------------------|
| Employee To                                      | Transfer Requested Transfers               | Approved Requests |            |                   |               |             |                       |                     |
| Request Transfer<br>Employment ID equals: 5757 X |                                            |                   |            |                   |               |             |                       |                     |
|                                                  |                                            |                   |            |                   |               |             | Reports To            |                     |
| <b>~</b>                                         |                                            |                   | Work Phone | Organization Unit | Country       | Location    |                       |                     |
|                                                  | Borchert, Sandra M.<br>WI CG Table Saw 104 |                   |            | Casegoods         | United States | Arcadia AFI | Maukstad, Michelle D. | CgFabSp 1 RKD Plt 3 |

6. Enter the Effective Date, New Position number, and Action Reason.

| Request Trans            | fer Of                                           |
|--------------------------|--------------------------------------------------|
| This request will be rou | ted to the employee's current manager for approv |
| Current Position         |                                                  |
| 4423 WI CG T             | able Saw 104                                     |
| Effective Date *         | New Position                                     |
| 8                        | Q=                                               |
| Action Reason *          |                                                  |
|                          | Q.=                                              |
| HR Rep                   |                                                  |
| 107185                   | Co Towner, Lisa C.                               |
| HR Admin                 |                                                  |
| 100000                   | Con Frankers Mallines A                          |

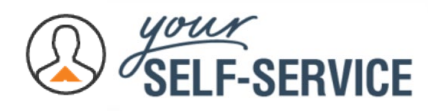

7. Update the information on the form to your department information, supervisor number, and wage information. Note- Information that is prepopulated on the form is based on the employee's current position. You must update all fields that will change if the current Manager approves the transfer to your team.

| Organization Unit            |                                  |                        |
|------------------------------|----------------------------------|------------------------|
| 41 Q= Supply Chain   Distrib | oution                           |                        |
| Company *                    |                                  | Supervisor Information |
| AFI Q=                       | Ashley Furniture Industries, INC |                        |
| Legal Establishment *        |                                  | Is A Supervisor        |
| RKD1 Q=                      | ARCADIA AFI                      |                        |
| Location                     |                                  | Leader Data Lookup     |
| RKD1 Arcadia AFI             |                                  | Compensation           |
| Working Remotely             |                                  | Pay Rate Type          |
| Department *                 |                                  | Hourly                 |
| F1318 Q=                     | RKD DOM Roughmill                | Salary Structure       |
| Work Center *                |                                  |                        |
| C\$204 Q=                    | EDGP2-Table Saw                  | 1 Q= Grade 1           |
| Group *                      |                                  | Pay Rate               |
| 308 Q=                       | Fab Rm Table Saw 1st RKD         | USD Q=                 |
| Nature *                     |                                  | Payment Schedule P     |
| 4200 Q=                      | COGS, Direct Labor               | WEEKLY                 |
|                              |                                  | Full Time Equivalent   |
|                              |                                  | 1.000000               |

8. After the information has been entered, click "**Submit**" to send it to the employee's current manager for approval. The current manager will receive an email to notify them that the request is pending their approval.

## **Current Manager**

1. When you received an email notification regarding a transfer request from a different manager, go to your Inbasket in YSS to review the request.

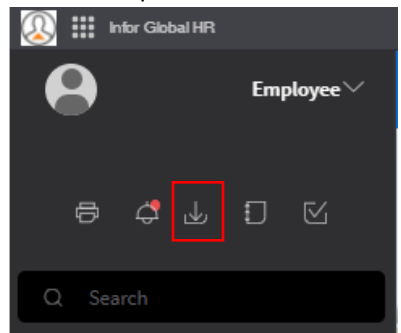

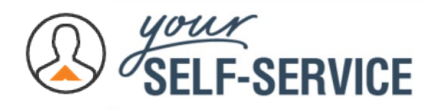

- 2. To open the request transfer, double click.
- 3. After the form opens, review the effective date and new position. If you are going to adjust the effective date, please reach out to the requesting manager to explain why. To create a requisition to backfill the position that will be vacated if the transfer is approved, click the down arrow below "Create Requisition" and select "Yes". If you select "Yes", you must select a Recruiter to continue. If you are unsure which Recruiter you should select, please contact your HR Representative.

| Request Transfer Of       |        |         |               |  |  |  |  |
|---------------------------|--------|---------|---------------|--|--|--|--|
| Transfer Requested By     |        |         |               |  |  |  |  |
| Effective Date * 4/9/2021 |        |         |               |  |  |  |  |
| Cancel                    | Reject | Approve | Save As Draft |  |  |  |  |

4. Click the "Submit" button to approve. The requesting manager will receive an email to notify them that the request was approved, and it will reflect any adjustments that were made to the effective date. If it is approved, the transfer will be sent to the request manager's 2<sup>nd</sup> level leader for approval, and then any remaining transfer approvers. Note- the requesting manager will also receive an email notification if the request is rejected.